# Guide to Adding New Pages and Animations to Portfolio Website

# Overview

This guide explains how to add new pages and animations to an existing Next.js + Tailwind + Framer Motion portfolio website. It is structured for easy reference and written in the same instructional style as the master documentation.

# 1. Adding a New Page

#### Step 1: Create the Page File

Go to the `app/` folder.

Create a new folder for your page, for example: `app/blog`.

Inside that folder, create a `page.tsx` file:

•••

```
// app/blog/page.tsx
```

```
export default function BlogPage() {
```

return (

```
<div className="container mx-auto py-12">
```

```
<h1 className="text-3xl font-bold mb-4">Blog</h1>
```

```
This is the blog page.
```

</div>

```
)
}
```

•••

#### Step 2: Add to Navigation (Optional)

Open `components/layout/navbar.tsx`

Add a new link object to the `navLinks` array:

•••

{ href: "/blog", label: "Blog", icon: Book },

•••

Make sure to import the icon (e.g., 'Book') from 'lucide-react'

### 2. Adding Animations with Framer Motion

Step 1: Install Framer Motion (already done in this project)

npm install framer-motion

•••

#### **Step 2: Animate Elements**

You can wrap any element with `motion` to animate it.

Example: Fade in a heading

•••

<motion.h1

```
initial={{ opacity: 0 }}
```

animate={{ opacity: 1 }}

transition={{ duration: 0.5 }}

className="text-3xl font-bold"

>

Welcome

</motion.h1>

•••

Example: Slide in from the bottom

•••

```
<motion.div
initial={{ opacity: 0, y: 20 }}
 animate={{ opacity: 1, y: 0 }}
transition={{ duration: 0.5, delay: 0.2 }}
>
 This paragraph slides in.
</motion.div>
• • •
```

# 3. Creating Animated Page Transitions (Optional Advanced)

#### Step 1: Create a wrapper component like `AnimatedPage.tsx`

```
import { motion } from 'framer-motion'
```

```
export function AnimatedPage({ children }: { children: React.ReactNode }) {
```

```
return (
  <motion.div
    initial={{ opacity: 0 }}
    animate={{ opacity: 1 }}
    exit={{ opacity: 0 }}
   transition={{ duration: 0.4 }}
  >
    {children}
  </motion.div>
 )
• • • •
```

}

# Step 2: Use it in your pages

import { AnimatedPage } from '@/components/animated-page'

```
export default function BlogPage() {
return (
<AnimatedPage>
<h1 className="text-3xl">Blog Page</h1>
</AnimatedPage>
)
}
```

#### 4. Notes

- Use motion sparingly to maintain performance.

- Keep all animations under `0.5s` unless for overlays.

- Use the same Tailwind structure and layout styling conventions.